# ODE 3: MAN ROBÓTICA MATERIAL DESCARGABLE

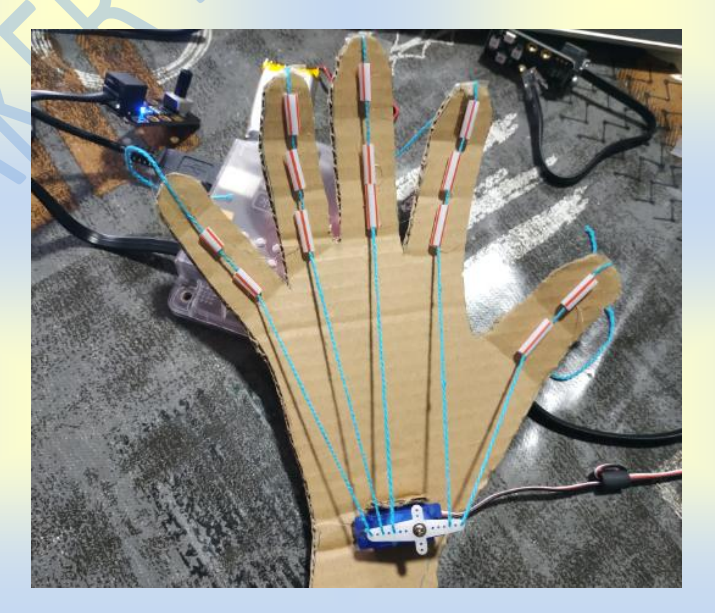

Verónica Camiña García Miguel Otero Bernárdez

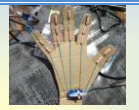

#### **ANEXOS**

# MATERIAL COMPLEMENTARIO PARA O DESENVOLVEMENTO DA ODE

## **PROXECTO: MAN ROBÓTICA**

**DESCRICIÓN DA ACTIVIDADE:** Elaborar unha man robótica empregando o servomotor e o potenciómetro.

#### QUE TEÑO QUE TER? COMO O FAGO?

- ✓ Ten que ter dedos (5). O material máis sinxelo é o cartón ou cartolina.
- ✓ Os dedos deben ter articulacións (farémolo dobrando cada dedo en 3 partes)
- Para darlle mobilidade a man usaremos o servomotor e controlaremos a forza da mesma co potenciómetro.

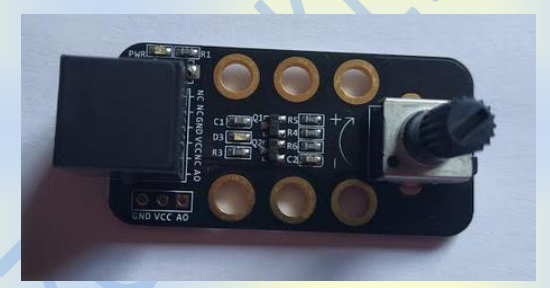

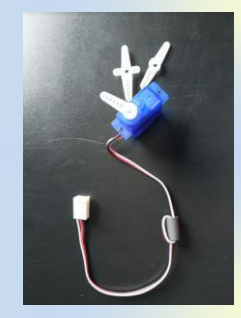

#### AXUDA EXTRA

#### Imos crear unha man robótica.

Esta actividade ten dúas partes:

- a creativa de deseño, maqueta e realización da parte física da man
- a parte de programación.

Debedes dividir o traballo dentro do equipo para facelo de xeito efectivo e no tempo proposto.

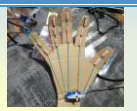

### **DESEÑO**

- Deseñar en papel a maqueta e anotar os materiais que precisades. A MAN TEN QUE TER 5 DEDOS (e cada dedo debe ter mobilidade). Seguramente precisaredes máis dunha maqueta da man para facer probas.
- 2. Facer unha lista do material do recuncho que precisades para que o encargado poida collelo.
- 3. Non vos esquezades de que na vosa maqueta ten que haber sitio para colocar os sensores, polo tanto, aínda que dividades o traballo dentro do equipo debedes estar en constante comunicación.
- **4.** Antes de facer a maqueta definitiva é necesario facer probas e colocar os sensores para facer axustes.
- 5. Unha vez finalizada a maqueta debedes probar a programación.
- 6. Cada equipo fará unha defensa oral onde amosará o súa man e explicará os pasos levados a cabo tanto na parte de deseño coma na programación, dificultades atopadas e solución as mesmas.

## PROGRAMACIÓN

 Lembra que sempre que programamos debemos usar o bloque "por siempre". <u>SEMPRE QUE PROGRAMEMOS IMOS USAR</u> <u>ESTE BLOQUE</u> (a no ser que se indique o contrario)

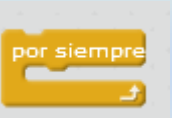

**IMPORTANTE**: fíxate ben en que **porto** conectas os sensores non esquezades escoller ese **porto** no **bloque** senón a programación non funcionará.

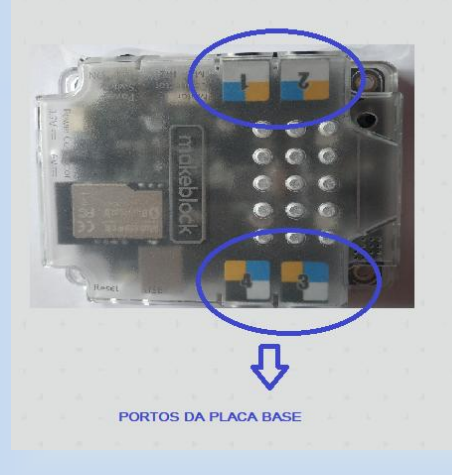

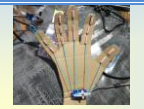

 En primeiro lugar temos que colocar o servomotor na posición que queremos e para iso debemos usar o programa MBLOCK. O servomotor non se pode conectar directamente a placa. Temos que usar o sensor adaptador. Este sensor ten dúas partes brancas nun dos extremos. Chámanse *Bancos* e permítennos conectar dous

sensores que precisen adaptador ao mesmo tempo. Cando conectamos o servomotor debemos fixarnos en cal dos bancos o conectamos para poñelo no bloque de programación correspondente. O nome do banco esta ao lado do mesmo, tal coma indica a imaxe.

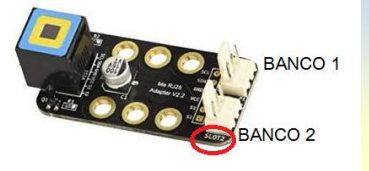

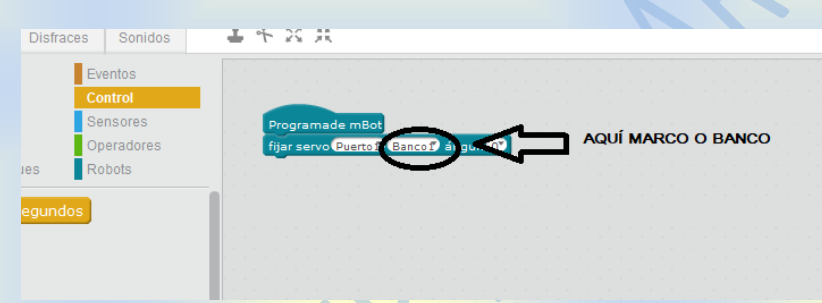

 Unha vez conectado o servomotor debemos axustar a aspa usando o MBLOCK, <u>non</u> <u>manualmente</u> pois a aspa é moi fráxil e pode romper con facilidade. O servomotor móvese nun eixo, polo tanto, debemos axustar a aspa ata a posición de inicio cos dedos estirados. Para iso iremos axustando a aspa programando os xiros ata a posición que queremos e esa será a posición de inicio. Inda que os ángulos veñen predeterminados, podemos escribir nos o número directamente, de feito, para axustar a aspa é moi posible que haxa que escribilo aos poucos (de 5 en 5, por

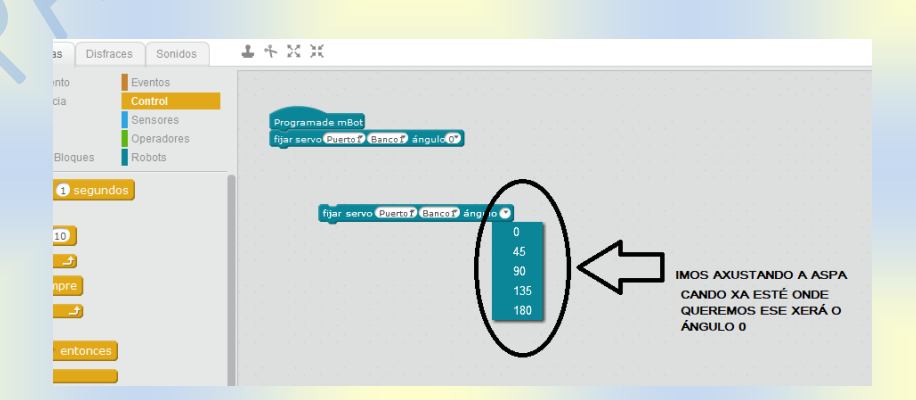

Cando xiremos o potenciómetro, o servo moverase encollendo os dedos, polo tanto, o ángulo de xiro ven definido polo bloque "**potenciómetro**". **Preséntasenos un problema matemático.** O potenciómetro móvese en

exemplo)

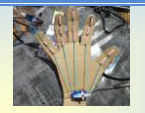

parámetros do 0 ao 1024 mentres que o servo xira de 0 a 180 °, polo tanto, para que o ángulo de xiro do servo veña definido polo potenciómetro debemos establecer unha relación entre un e outro. Para iso debemos primeiro saber <u>cal é</u> <u>o parámetro máximo do potenciómetro</u>. Usando o programa MBLOCK imos ao apartado apariencia e collemos o bloque "decir hola". "Hola" está nun rectángulo branco polo tanto pódese cambiar. Incrustaremos o bloque "potenciómetro" no lugar da palabra "hola". En eventos collemos o bloque "Al presionar". Coa placa base conectada ao ordenador e o potenciómetro conectado á placa base prememos no evento e o oso panda do programa diramos o parámetro máximo cando xiremos o potenciómetro.

Agora que xa sabemos o parámetro máximo debemos **dividir ese valor entre 180** que é o grado máximo de xiro do servomotor. Cando teñamos ese valor numérico xa podemos facer a programación.

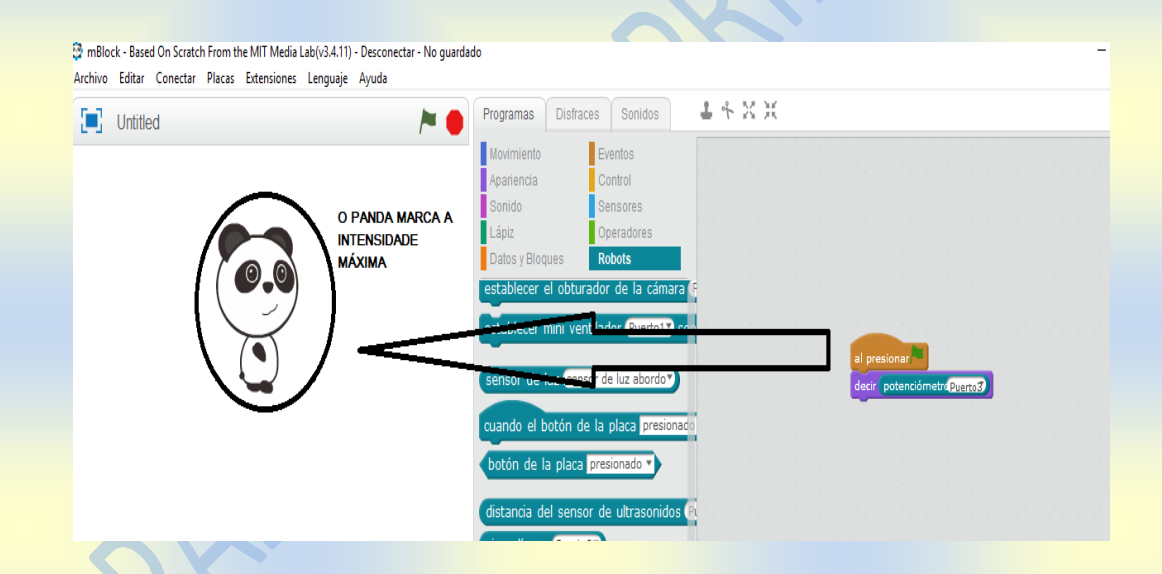

 Collemos o bloque "fijar servo", e no ángulo debemos coller un operador matemático, pois o ángulo de xiro será o "potenciómetro" polo valor que nos deu a división anterior.

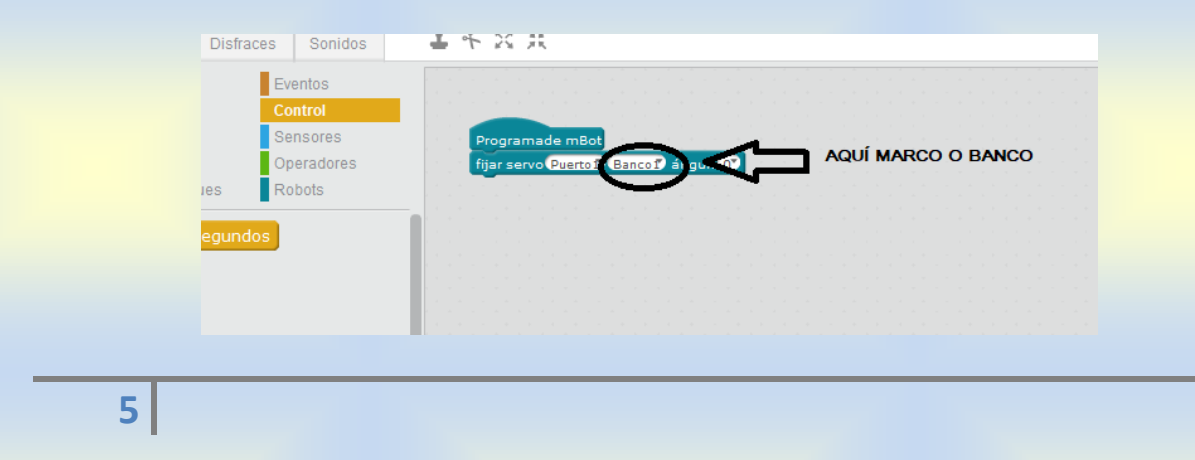

ODE 3: "Man robótica"

**FÍXATE BEN:** o bloque "potenciómetro" pode incluírse dentro doutro bloque, neste caso na parte do ángulo e dentro da operación matemática.

Unha vez remates coa programación tes que subila á placa base seguindo estes pasos:

• Terás que **"conectar"** o robot co ordenador mediante cable USB e transmitirlle a túa programación.

| mBlock - Based On Scratch From the MIT Media Lab(v3.4.11) - Desconectar - No gua | rdado                      |                             |       |
|----------------------------------------------------------------------------------|----------------------------|-----------------------------|-------|
| hivo Editar Conectar Placas Extensiones Lenguaje Ayuda                           |                            |                             |       |
| 📑 Untitled 🦯 📂 🗧                                                                 | Programas Disfr            | aces Sonidos                | 1     |
|                                                                                  | Movimiento                 | Eventos                     |       |
| 57                                                                               | Apariencia                 | Control                     |       |
|                                                                                  | Sonido                     | Sensores                    |       |
|                                                                                  | Lápiz                      | Operadores                  |       |
|                                                                                  | Datos y Bloques            | Robots                      |       |
|                                                                                  | decir iHola! por 2         | decir iHola! por 2 segundos |       |
|                                                                                  | decir iHola!               |                             | . * . |
|                                                                                  | pensar <mark>Hmm</mark> po | or 🧿 segundos               |       |
|                                                                                  | pensar Hmm                 |                             |       |
|                                                                                  | -                          |                             |       |
|                                                                                  | mostrar                    |                             |       |
|                                                                                  | esconder                   |                             |       |
|                                                                                  |                            |                             |       |
|                                                                                  | Contraction of the         |                             |       |

#### • Seleccionar o "puerto serie"

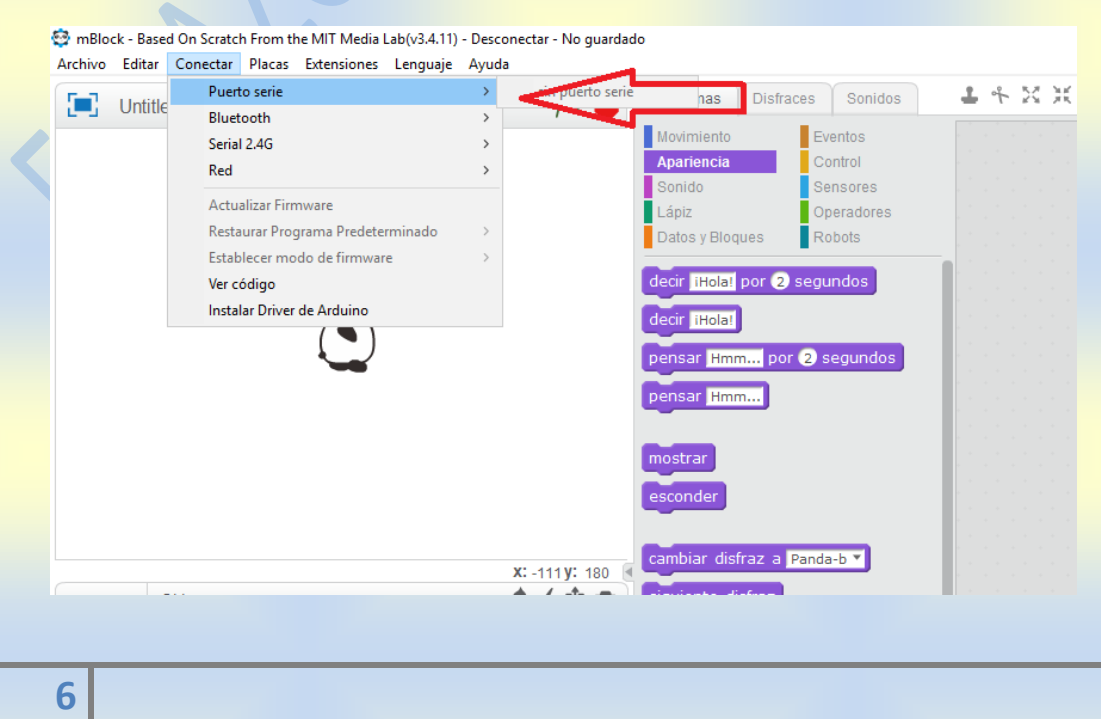

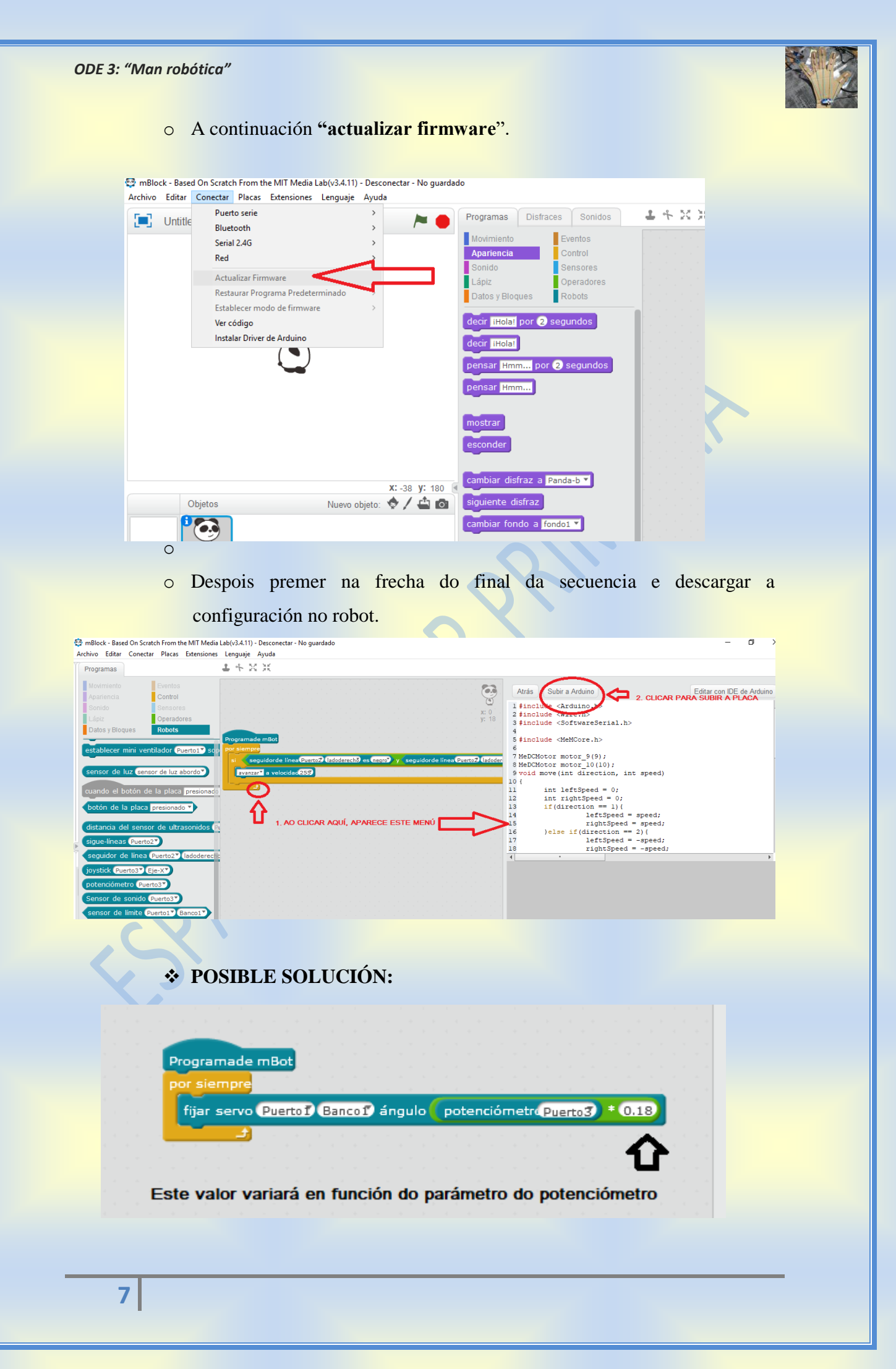

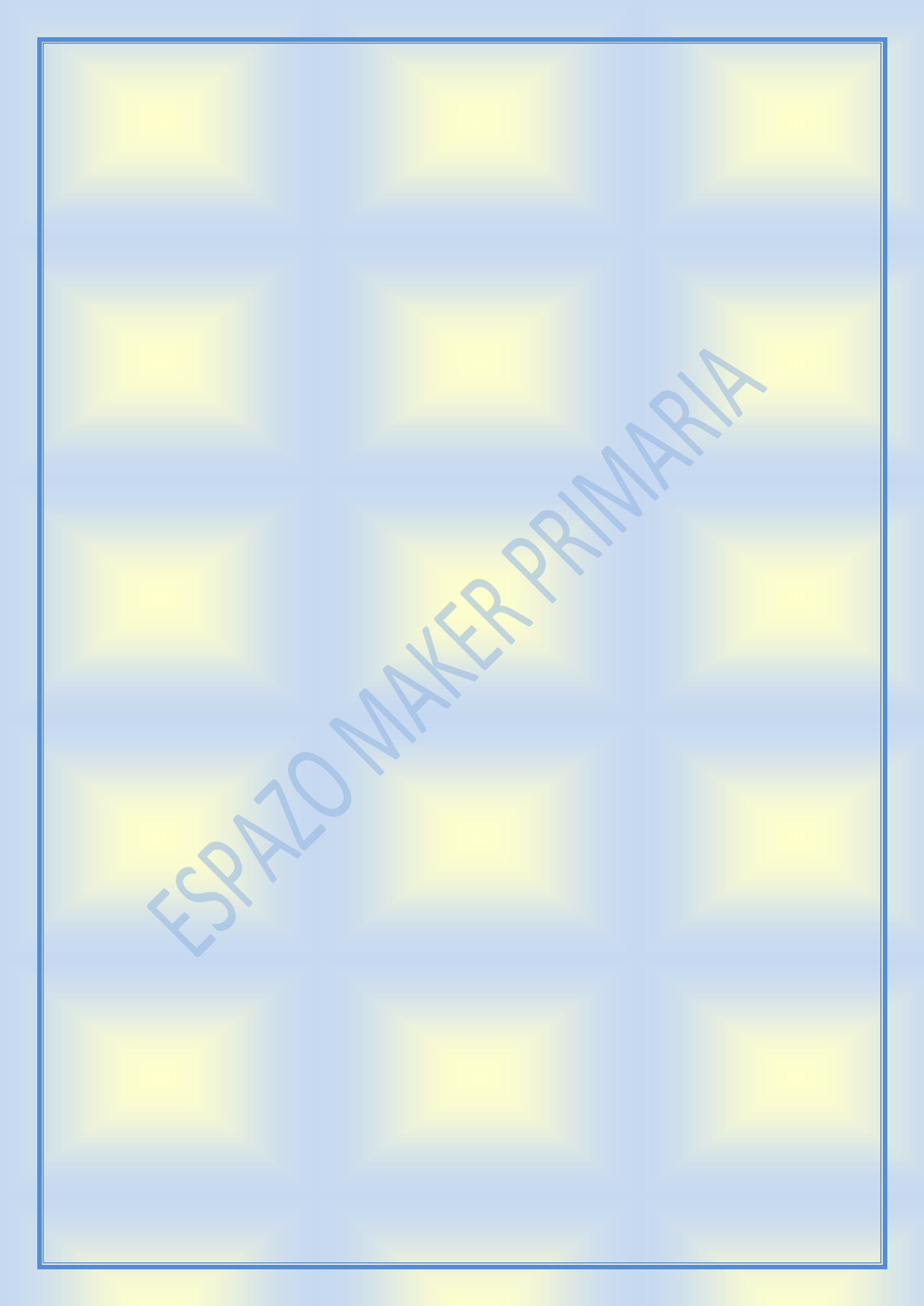